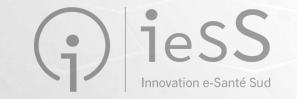

# Formation ViaTrajectoire Sanitaire

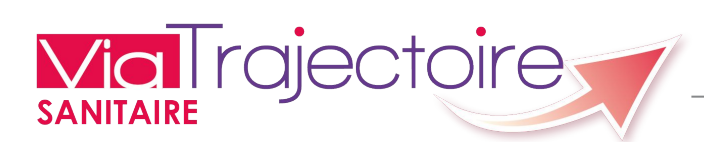

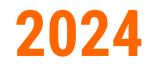

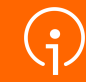

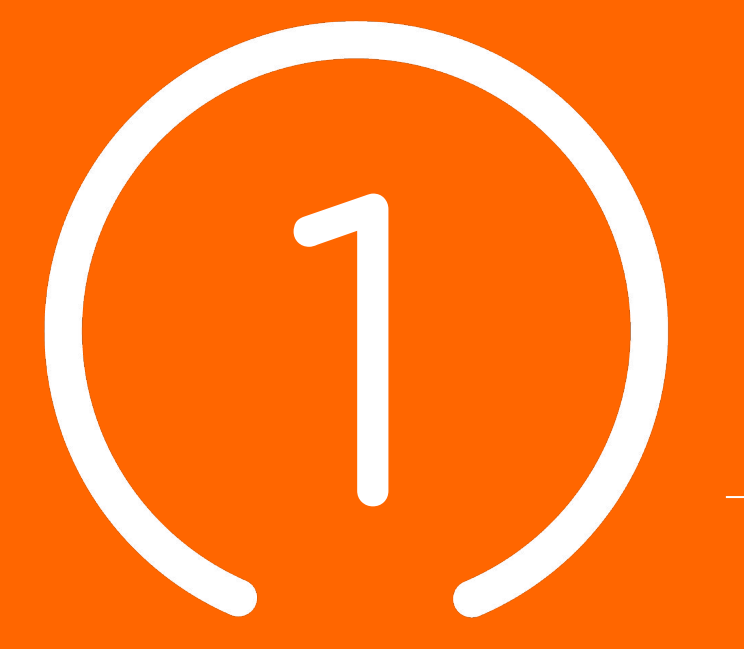

# Fonctionnement global de ViaTrajectoire Sanitaire

2

## Fonctionnement global de ViaTrajectoire Sanitaire

#### <u>Objectif du module :</u>

- Pour le patient : Connaître les structures capables de répondre à ses besoins
- Gérer les échanges entre prescripteurs et receveurs
- Observer les filières de prise en charge des « suites de soins »
- Identifier et estimer les besoins non couverts

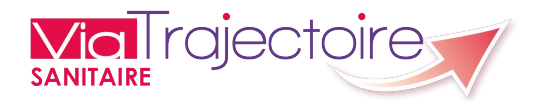

## Fonctionnement global de ViaTrajectoire Sanitaire

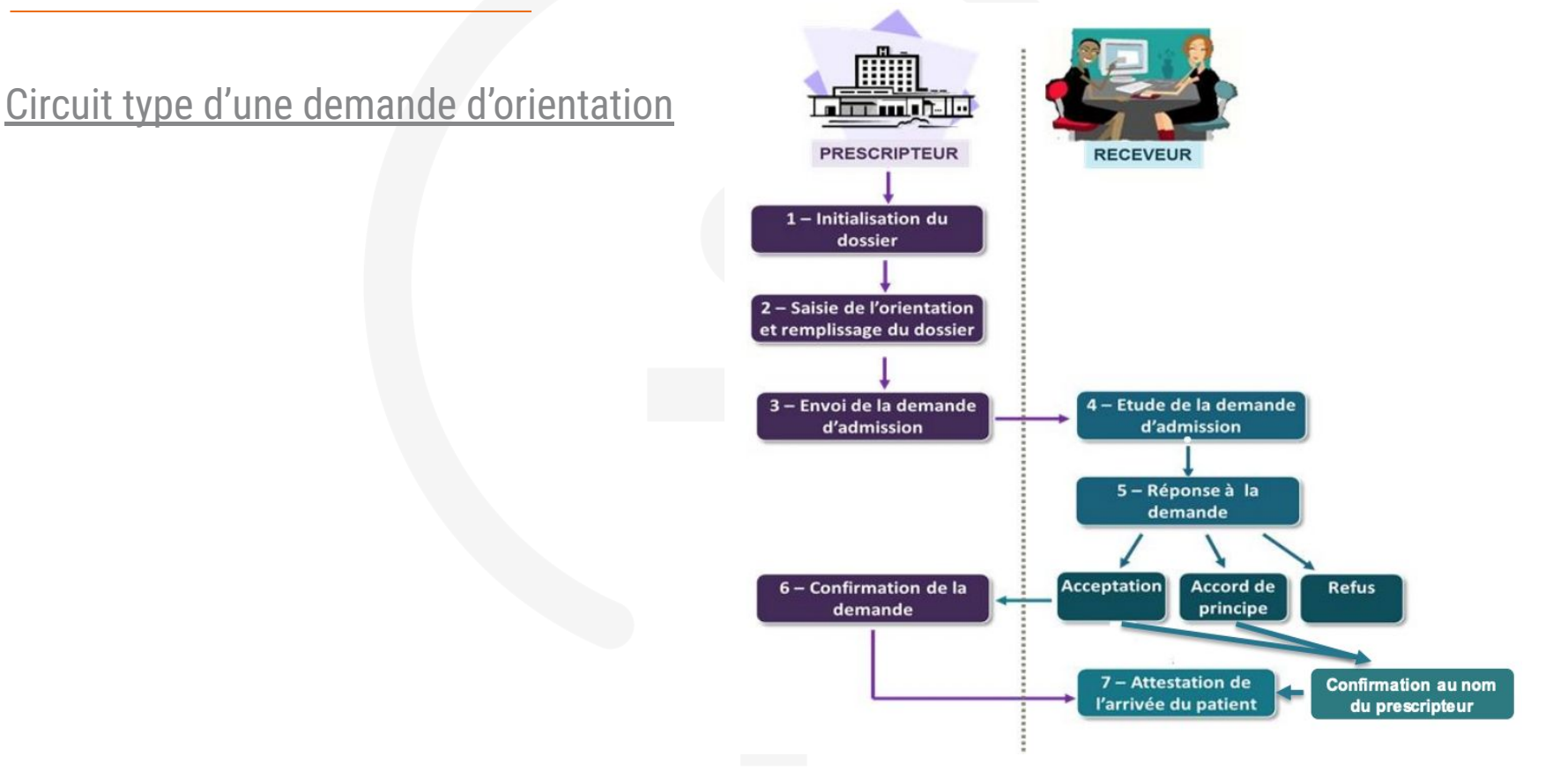

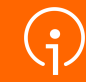

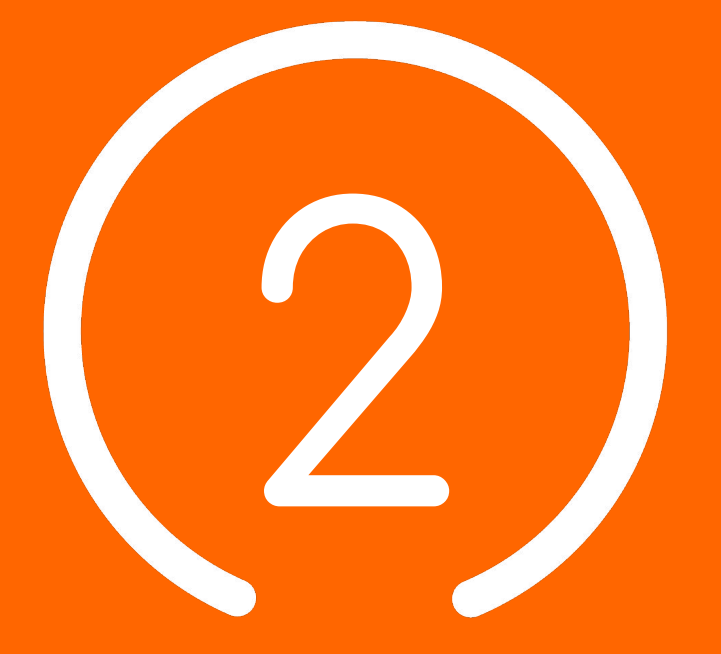

# Comptes utilisateurs et gestion des habilitations

## Comptes utilisateurs et gestion des habilitations

#### Portail de santé PACA :

- Le portail des professionnels de la santé, du médico-social et du social.
- Connexion au portail de santé PACA : https://sante-paca.fr/

Une fois sur le Portail de santé PACA. connectez-vous avec vos identifiants habituels.

Depuis la page d'accueil, cliquez ensuite sur l'encadré "ViaTrajectoire" pour basculer sur la plateforme correspondante.

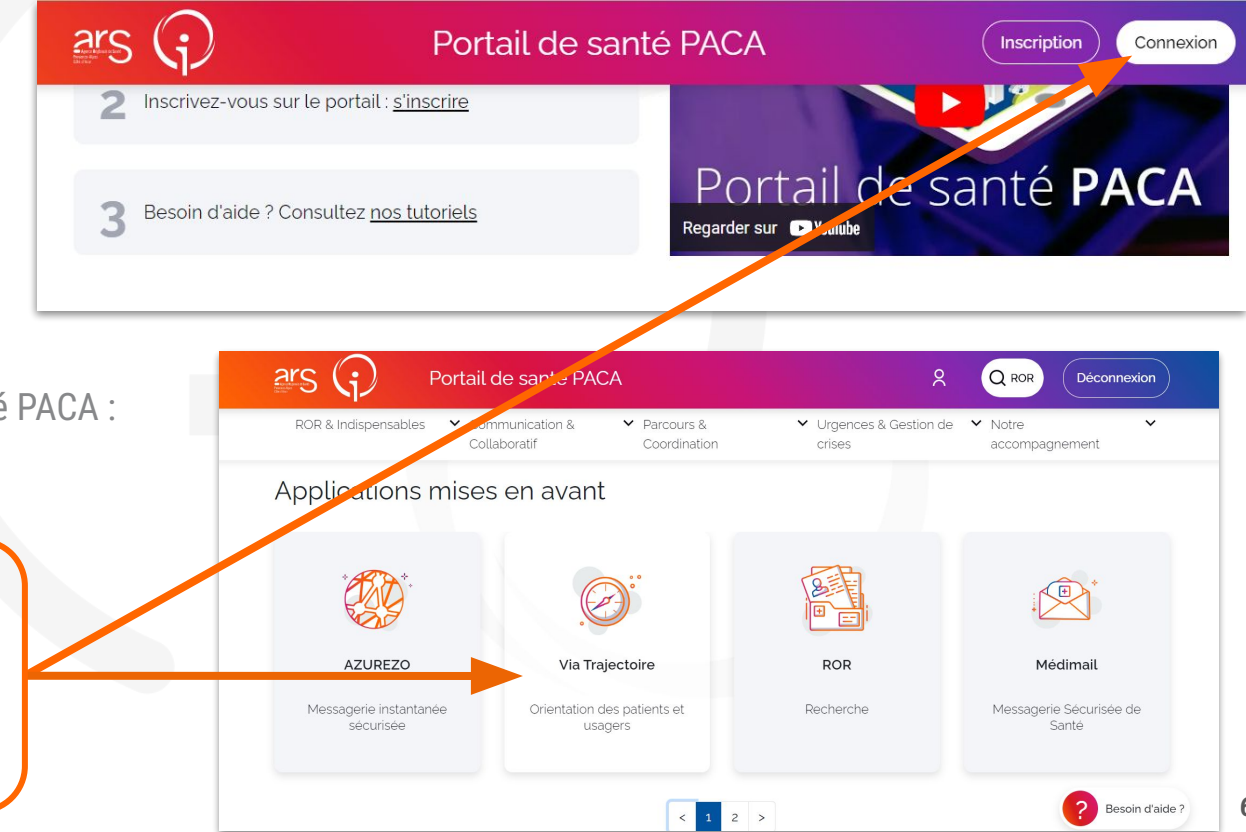

## Comptes utilisateurs et gestion des habilitations

Création de compte :

Quel que soit le module ViaTrajectoire utilisé, la création des comptes utilisateurs se fait toujours de la même manière :

- Les comptes utilisateurs créés dans le ROR sont uniques et nominatifs ;
- À chaque compte utilisateur est associée une (ou plusieurs) habilitation(s), accordant des droits d'accès spécifiques dans le logiciel sur une (ou plusieurs) unité(s), dans un ou plusieurs établissements;
- Pour plus d'informations : <u>https://tutos.ies-sud.fr/presentation/</u> partie "Professionnels".

#### **Important :**

- Le détenteur du rôle "référent Établissement" met à jour le ROR (Établissement, unité, professionnels)
  - Le détenteur du rôle "Référent Trajectoire" [VT Sanitaire (PACA) Référent structure] met les rôles ViaTrajectoire et met à jour la partie "Administration" sur VT

## Comptes utilisateurs et gestion des habilitations

#### Matrice des rôles dans le portail de santé Paca et droits d'accès à ViaTrajectoire

| UTILISATEURS CONSEILLÉS                                                                         | PÉRIMÉTRE D'APPLICATION<br>DES DROITS | NOM DU RÔLE PORTAIL DE<br>Santé Paca             | DROITS PORTAIL DE SANTÉ PACA                                                                                                    | CHEMIN D'ACCÈS ET DROITS DANS VIATRAJECTOIRE                                                                                                    |
|-------------------------------------------------------------------------------------------------|---------------------------------------|--------------------------------------------------|----------------------------------------------------------------------------------------------------|----------------------------------------------------------------------------------------------------|
|                                                                                                 | Cible établissement                   | VT Sanitaire (PACA) - Référent<br>structure      | <ul> <li>Mon établissement/Mes professionnels : Mettre<br/>à jour les rôles des professionnels permettant<br/>d'accéder à ViaTrajectoire Sanitaire ET Grand<br/>Âge (ajouter, modifier, supprimer)</li> </ul> | <ul> <li>Administration/Unités : Mettre à jour l'offre de soins</li> <li>Administration/Etablissement : Mettre à jour les données structure</li> </ul>                                                                                                    |
| Médecin du service receveur et/ou<br>demandeur     Cadre du service receveur et/ou<br>demandeur | Cible unité                           | VT Sanitaire - Référent Unité                    | <ul> <li>Mon établissement / Mes professionnels : Mettre<br/>à jour les rôles des professionnels permettant<br/>d'accèder à Via Trajectoire (ajouter, modifier,<br/>supprimer)</li> </ul>                     | - Administration/Unités : Mettre à jour l'offre de soins                                                                                                    |
| Médecin du service demandeur     Interne du service demandeur                                   | Cible établissement ou unité (s)      | VT Sanitaire - Demandeur<br>Prescripteur médical | - Aucuns                                                                                                    | <ul> <li>Sanitaire / Créer un dossier : Créer un nouveau dossier</li> <li>Sanitaire / TDB Prescripteur : Accéder aux dossiers sanitaires en écriture</li> <li>Dans le dossier : Accès au volet orientation (ecriture et validation)</li> <li>Dans le dossier : Accès au volet admin &amp; social (ecriture et validation)</li> <li>Dans le dossier : Accès au volet médical (ecriture et validation)</li> <li>Dans le dossier : Accès au volet soins et projets (ecriture et validation)</li> <li>Dans le dossier : Accès au volet soins et projets (ecriture et validation)</li> <li>Dans le dossier : Accès au volet service demandeur (ecriture et validation)</li> <li>Dans le dossier : Accès au volet envois et réponses (ecriture et validation)</li> </ul> |
| - Cadre du service demandeur                                                                    | Cible établissement ou unité (s)      | VT Sanitaire - Demandeur Equipe<br>soignante     | - Aucuns                                                                                                    | <ul> <li>Sanitaire / Créer un dossier : Créer un nouveau dossier</li> <li>Sanitaire / TDB Prescripteur : Accéder aux dossiers sanitaires en écriture</li> <li>Dans le dossier : Accès au volet orientation (ecriture et sauvegarde)</li> <li>Dans le dossier : Accès au volet admin &amp; social (ecriture et validation)</li> <li>Dans le dossier : Accès au volet médical (ecriture et sauvegarde)</li> <li>Dans le dossier : Accès au volet soins et projets (ecriture et validation)</li> <li>Dans le dossier : Accès au volet service demandeur (ecriture et validation)</li> <li>Dans le dossier : Accès au volet service demandeur (ecriture et validation)</li> <li>Dans le dossier : Accès au volet service demandeur (ecriture et validation)</li> </ul> |

8

| UTILISATEURS CONSEILLÉS                                                                                                    | PÉRIMÉTRE D'APPLICATION<br>DES DROITS | NOM DU RÔLE PORTAIL DE<br>Santé Paca                           | DROITS PORTAIL DE SANTÉ PACA | CHEMIN D'ACCÈS ET DROITS DANS VIATRAJECTOIRE                                                                                                    |
|----------------------------------------------------------------------------------------------------|---------------------------------------|----------------------------------------------------------------|------------------------------|----------------------------------------------------------------------------------------------------|
| <ul> <li>Cadre du service demandeur</li> <li>Assistante sociale du service<br/>demandeur</li> <li>Assistant médico-administratif du<br/>service demandeur</li> </ul> | Cible établissement ou unité (s)      | VT Sanitaire - Demandeur<br>administratif et social            | - Aucuns                     | Sanitaire / Créer un dossier : Créer un nouveau dossier     Sanitaire / TDB Prescripteur : Accéder aux dossiers sanitaires en écriture     Dans le dossier : Pas d'accès au volet orientation     Dans le dossier : Accès au volet admin & social (ecriture et validation)     Dans le dossier : Pas d'accès au volet médical     Dans le dossier : Accès au volet soins et projets (ecriture et validation) uniquement possible si     le volet orientation est validé     Dans le dossier : Accès au volet service demandeur (ecriture et validation)     Dans le dossier : Accès au volet service demandeur (ecriture et validation)     Dans le dossier : Accès au volet service demandeur (ecriture et validation)     Dans le dossier : Accès au volet service demandeur (ecriture et validation) |
| Médecin du service demandeur     Cadre du service demandeur                                                                                                    | Cible établissement ou unité(s)       | VT Sanitaire - Liste des demandes<br>(TDB prescripteur)        | - Aucuns                     | <ul> <li>Sanitaire / TDB Prescripteur : Accéder aux dossiers sanitaires en lecture</li> <li>Dans le dossier : Pas d'accès au volet médical</li> </ul>                                                                                                    |
| Médecin du service demandeur     Cadre du service demandeur                                                                                                    | Cible établissement                   | VT Sanitaire - Suivi des demandes<br>en cours (TDB régulateur) | - Aucuns                     | <ul> <li>Sanitaire / TDB Regulateur : Accéder aux dossiers sanitaires en lecture</li> <li>Dans le dossier : Accès à tous les volets en lecture</li> </ul>                                                                                                    |
| Médecin du service receveur     Cadre du service receveur                                                                                                    | Cible unité (s)                       | VT Sanitaire - Validation des<br>admissions                    | - Aucuns                     | <ul> <li>Sanitaire / TDB Resp. admissions : Accéder aux dossiers sanitaires en lecture</li> <li>Dans le dossier : Accès à tous les volets en lecture</li> <li>Dans le dossier : Répondre aux demandes</li> </ul>                                                                                                    |
| Médecin du service receveur     Cadre du service receveur     Assistant médico-administratif du     service demandeur                                                | Cible établissement ou unité(s)       | VT Sanitaire - Liste des demandes<br>(TDB Resp. admissions)    | - Aucuns                     | <ul> <li>Sanitaire / TDB Resp. admissions : Accéder aux dossiers sanitaires en lecture</li> <li>Dans le dossier : Pas d'accès au volet médical</li> </ul>                                                                                                    |
| Référent de l'établissement     Référent du service receveur     Médecin du service receveur     Cadre du service receveur                                           | Cible établissement ou unité(s)       | VT Sanitaire - Statistiques receveur                           | - Aucuns                     | <ul> <li>Observatoire / Commander /Sanitaire : Commander des statistiques receveur</li> <li>Observatoire / Consulter les statistiques : Accès aux résultats des commandes pendant 10 jours</li> </ul>                                                                                                    |
| Référent de l'établissement     Référent du service demandeur     Médecin du service demandeur     Cadre du service demandeur                                        | Cible établissement ou unité(s)       | VT Sanitaire - Statistiques<br>prescripteur                    |                              | <ul> <li>Observatoire / Commander /Sanitaire : Commander des statistiques prescripteur</li> <li>Observatoire / Consulter les statistiques : Accès aux résultats des commandes pendant <sup>10</sup><br/>jours</li> </ul>                                                                                                    |

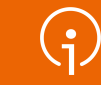

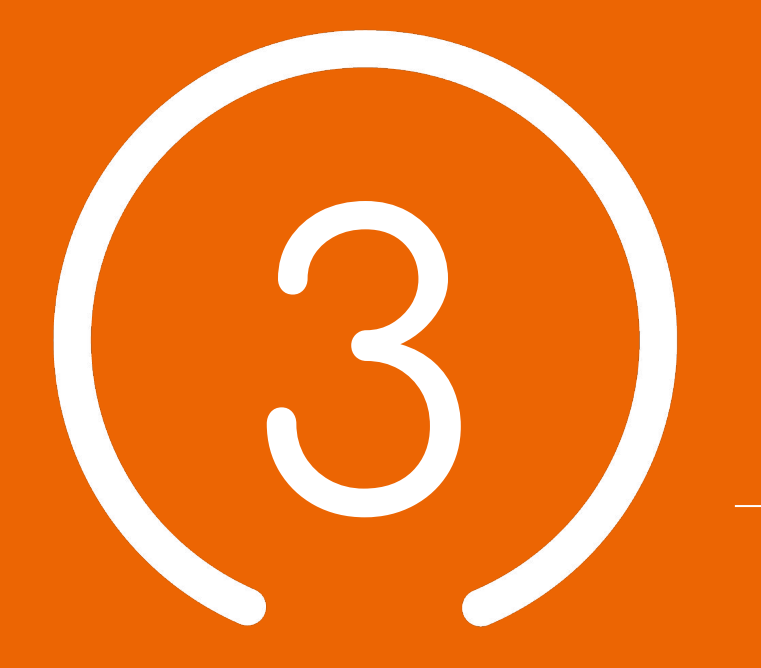

#### Description des fiches dans l'annuaire en mode connecté (espace Professionnel)

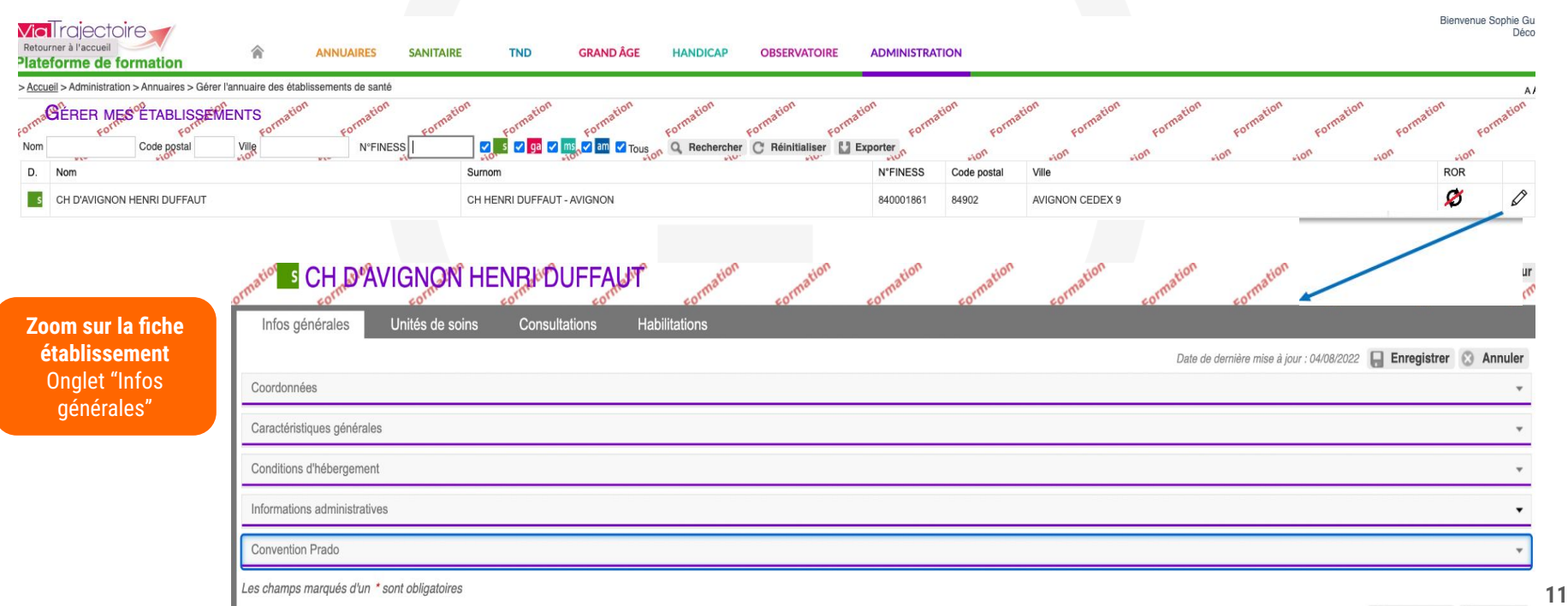

| Zoom sur la fiche<br>TO CH D'AVIGNON HENRI DUFFAUT formation<br>CGEMS SSR MISTRAL HOSPIT                                                                                                    |
|----------------------------------------------------------------------------------------------------|
| nfos générales Pathologies Ressources et soins techniques Filière Couverture géo. Habilitations                                                                                                    |
| Date de dernière mise à jour : 10/10/2019 12:14:07 📮 Enregistrer 😵 Annuler                                                                                                    |
| Caractéristiques générales                                                                                                    |
| Caractéristiques médicales                                                                                                    |
| Admissions                                                                                                    |
| Convention Prado                                                                                                    |
| Les champs marqués d'un * sont obligatoires Date de dernière mise à jour : 10/10/2019 12:14:07 📮 Enregistrer 🐼 Annuler                                                                                                    |
| <ul> <li>Onglet Infos générales :</li> <li><u>Caractéristiques générales :</u> nom de l'unité, champ d'activité (ex : SSR), type d'unité (receveuse), mode de prise en charge (HC, HJ, HS, HN), activités opérationnelles, (ex : SSR affections des personnes âgées) etc.</li> <li><u>Caractéristiques médicales :</u> nombre de lits installés, nombre de places installées, public admis (âge minimum et âge maximum), descriptif</li> <li><u>Admissions :</u> contact admission, conditions d'admission, etc.</li> </ul> |
| - Convention PRADO déclarée                                                                                                    |

| Infos gén 2                                          | athologies Ressources et soins techniques Filière Couverture géo. Habilitat                                                                                 | ions Zoom sur la                                                                                 | fiche    |
|------------------------------------------------------|----------------------------------------------------------------------------------------------------|--------------------------------------------------------------------------------------------------|----------|
| Initialiser l'offre standard "                       | SR affections des personnes âgées polypathologiques, dépendantes ou à<br>risque de dépendance - HC"                                                         | C. "Unité"                                                                                       | 1        |
| Adultes O Enfants                                    |                                                                                                    | Exporter l'offre de s                                                                            | soins    |
| ✓ Choisir une famille                                |                                                                                                    |                                                                                                  |          |
| Addictologie                                         | an au à                                                                                                    |                                                                                                  |          |
| Amputations                                          | es ou a                                                                                                    | 📮 Enregistrer 🛞 Ann                                                                              | uler     |
| Cancérologie et hémato                               | Infos générales Pathologies Ressources et soins techniques Filière Couverture géo                                                                           | . Habilitations                                                                                  |          |
| Cardiologie et pathologi<br>Déficiences sensorielles | Initialiser l'offre standard "SSR affections des personnes âgées polypathologiques, dépendantes ou à risque de dépendance - HC"                             | 🔚 Enregistrer 🔞 A                                                                                | Annuler  |
| Dermatologie et traitem                              | Adultes O Enfants                                                                                                    |                                                                                                  |          |
| Fragilités, polypathologi                            | Cardiologie et pathologies vasculaires                                                                                                    | 🛃 Exporter l'offre d                                                                             | de soins |
| Gastro-entérologie et ch                             | Situations prises en charge par l'unité : les pathologies surlignées ont été récemment ajoutées et peuvent mériter votre att                                | tention.                                                                                         |          |
| Gynécologie médicale e                               | Cardiologie et pathologies vasculaires                                                                                                    |                                                                                                  |          |
| Hospitalisation en Unité                             | Artérionathies chroniques non coronariennes                                                                                                    |                                                                                                  |          |
| Infectiologie (sauf infect                           |                                                                                                    |                                                                                                  |          |
| Neurologie et neurochire                             | Environnement patient chirdigical des resions periprieriques                                                                                                | Objectif de PEC                                                                                  |          |
| Nutrition, pathologies er                            | Le contexte est favorable pour une prise en charge immédiate à Les soins sont simples                                                                       | Pour prise en charge médicale, rééducation simple                                                |          |
| ORL, Ophtalmologie, Sto                              | domicile ou sur le lieu de vie                                                                                                    |                                                                                                  |          |
| Orthopédie, Traumatolo                               | Le contexte permet une prise en charge à domicile, sous réserve Les soins médicaux sont simples, les soins de nu                                            | ursing sont lourds Pour prise en charge médicale, rééducation simple                             |          |
| Pneumologie médicale e                               | d'adaptations (aménagements ou services)                                                                                                    |                                                                                                  |          |
| 2<br>Onglet Patho                                    | ogies :                                                                                                    |                                                                                                  |          |
| - Sélection de                                       | la famille de pathologie prise en charge par l'unité (ex : Cardiologie et path                                                                              | nologies vasculaires)                                                                            |          |
| - En fonction<br>prises en cha                       | e la pathologie sélectionnée (ex : Artériopathies chroniques non coronarie<br>ge par l'unité : environnement patient (ex : contexte favorable pour une pris | ennes), le référent unité coche les situations<br>se en charge immédiate à domicile) + condition |          |
| patient (ex : l                                      | s soms som simples) + objectif de PEC (pour prise en charge medicale, re                                                                                    | education simple)                                                                                |          |

| Infos générales         | Patho 3              | Ressources et soins techniques | Filière | Couverture géo. | Habilitations | -70- | Zoom sur<br>"Unit | la fiche<br>é" |
|-------------------------|----------------------|--------------------------------|---------|-----------------|---------------|------|-------------------|----------------|
| ACTES SPÉCIFIQUES (     | (MED)                |                                |         |                 |               |      |                   |                |
| Ressource ou soin tech  | nique                |                                |         |                 | Localisation  |      |                   |                |
| * Bilan de chute        |                      |                                |         |                 | 🗌 Unité       |      |                   |                |
| * Bilan des troubles de | es apprentissages (t | troubles dys)                  |         |                 | 🗌 Unité       |      |                   |                |
| * Bilan d'évaluation du | comportement alin    | nentaire                       |         |                 | 🗌 Unité       |      |                   |                |
| * Evaluation de la mér  | noire (bilan mémoir  | e)                             |         |                 | 🗌 Unité       |      |                   |                |
| * Electroencéphalogra   | mme (EEG)            |                                |         |                 | 🗹 Unité       |      |                   |                |
| * Electromyogramme (    | (EMG)                |                                |         |                 | 🗹 Unité       |      |                   |                |
| * Epreuve d'effort card | lio-pneumo-métabo    | lique (VO2max)                 |         |                 | Unité         |      | Convention        |                |
| * Epreuve d'effort      |                      |                                |         |                 | Unité         |      |                   |                |
|                         |                      |                                |         |                 |               |      |                   |                |

#### Onglet Ressources et soins techniques (à cocher) :

- Actes spécifiques : med / reed / scolarisation / soins / orientations
- Conventions ou accord de fonctionnement
- Equipement : reed / soins / obésité
- Gardes et astreintes
- Procédures et prises en charge protocolisées
- Professions

3

- Compétence spécifique
- Spécialité ordinale

#### Zoom sur l'interface avec le ROR

Le Répertoire Opérationnel des Ressources est défini par la DGOS comme « le Référentiel de description des ressources sanitaires, médico-sociales et sociales de chaque région ».

ViaTrajectoire est positionnée en tant qu'application-métier autorisée à consommer des données descriptives de l'offre de santé, issues de chaque ROR régional.

#### Principes de fonctionnement de l'interface :

- Les établissements saisissent leurs informations dans le ROR ;
- ViaTrajectoire appelle les web services du ROR régional et récupère les données «établissement » et « unité » correspondant à son domaine d'activité.

#### Gestion des modifications d'un établissement interfacé avec le ROR :

Dans la fiche-établissement et dans les fiches-unités ViaTrajectoire, pour les données communes entre le ROR et ViaTrajectoire :

- Un programme automatisé récupère périodiquement les modifications effectuées dans le ROR et les répercute dans ViaTrajectoire ;
- Les données communes ne sont plus modifiables dans ViaTrajectoire (champs grisés).

| Coordonnées                          |                                                                    |
|--------------------------------------|--------------------------------------------------------------------|
| Raison sociale                       | CH D'AVIGNON HENRI DUFFAUT                                         |
| Nom abrégé ou surnom 👔               | CH HENRI DUFFAUT - AVIGNON                                         |
| Adresse                              | 305 Rue Raoul Follereau                                            |
|                                      |                                                                    |
| Boîte postale                        |                                                                    |
| Code postal *                        | 84902                                                              |
| Ville *                              | AVIGNON CEDEX 9                                                    |
| Localisation (pour la cartographie)* | Géolocaliser l'établissement 305 R RAOUL FOLLEREAU - 84902 AVIGNON |
| Email                                | Exemple de données de la fiche-<br>établissement communes au POP   |
| Tel                                  | +33 4 32 et à VT                                                   |
| Fax                                  | +33 4 90 interfacé)                                                |

#### Gestion des modifications d'un établissement interfacé avec le ROR :

Dans la fiche-établissement et dans les fiches-unités ViaTrajectoire, pour les données spécifiques à ViaTrajectoire :

Le référent ViaTrajectoire établissement continue à saisir les modifications (actualisation des données...) directement dans ViaTrajectoire.

| Il s'agit d'un établissement de santé de<br>- 45 lits de médecine<br>- 40 lits de soins de suite | 9 85 lits :              |                                                                 |
|--------------------------------------------------------------------------------------------------|--------------------------|-----------------------------------------------------------------|
| tinéraire d'accès                                                                                |                          |                                                                 |
| Par la route                                                                                     |                          |                                                                 |
| RN104 sortie ZI Brie Cte Robert                                                                  |                          |                                                                 |
| RN104 sortie ZI Brie Cte Robert                                                                  |                          |                                                                 |
| RN104 sortie ZI Brie Cte Robert                                                                  | Lien vers le plan d'accè | Exemple de données de la fiche-<br>établissement, spécifiques à |

7

| DONNEES DESCRIPTIVES D'UN ETAB                   | BLISSEMENT DANS VIATRAJECTOIRE                                                                                                    |
|--------------------------------------------------|----------------------------------------------------------------------------------------------------|
| INFOS GE                                         | NERALES                                                                                                    |
| Données spécifiques à ViaTrajectoire             | Données issues du ROR                                                                                                    |
| Coord                                            | onnées                                                                                                    |
|                                                  | Toutes les données                                                                                                    |
| Caractéristiq                                    | ues générales                                                                                                    |
| Descriptif<br>Itinéraire d'accès<br>Plan d'accès | Direction<br>Site internet de l'établissement                                                                                                    |
| Conditions d'                                    | hébergement                                                                                                    |
|                                                  | Toutes les données                                                                                                    |
| Informations a                                   | dministratives                                                                                                    |
| Coordination<br>Mode de fixation des tarifs      | Domaine<br>Numéro FINESS<br>Numéro SIRET<br>Territoire de santé<br>Catégorie d'établissement<br>Entité juridique<br>Participation au Service Public Hospitalier |
| Synchronis                                       | ation ROR                                                                                                    |
|                                                  | Toutes les données                                                                                                    |
| UNITES I                                         | DE SOINS                                                                                                    |
| Données spécifiques à ViaTrajectoire             | Données issues du ROR                                                                                                    |
|                                                  | Toutes les données                                                                                                    |
| CONSUL                                           | TATIONS                                                                                                    |
| Données spécifiques à ViaTrajectoire             | Données issues du ROR                                                                                                    |
| Toutes les données                               | Aucune                                                                                                    |
| HABILIT                                          | ATIONS                                                                                                    |
| Données spécifiques à ViaTrajectoire             | Données issues du ROR                                                                                                    |
| Toutes les données                               | Aucune                                                                                                    |

(j)

| DONNEES DESCRIPTIVES D'U<br>VIATRAJE | JNE UNITE DE SOINS <b>DANS</b><br>ECTOIRE                                                                                                    |
|--------------------------------------|----------------------------------------------------------------------------------------------------|
| INFOS GE                             | NERALES                                                                                                    |
| Données spécifiques à ViaTrajectoire | Données issues du ROR                                                                                                    |
| Caractéristiqu                       | ies générales                                                                                                    |
| Code de l'unité<br>Code du service   | Nom<br>Grand groupe de discipline<br>d'équipement<br>Catégorie d'organisation de l'unité<br>Type d'unité<br>Modalité d'accueil (mode de prise en<br>charge)<br>Activité<br>Responsable de l'unité |
| Caractéristiqu                       | es médicales                                                                                                    |
| Descriptif                           | Nb de lits installés<br>Nb de places installées<br>Public admis                                                                                                    |
| Admis                                | sions                                                                                                    |
| Toutes les données                   | Aucune                                                                                                    |
| Synchronis                           | ation ROR                                                                                                    |
|                                      | loutes les données                                                                                                    |
| PATHOL                               | .OGIES                                                                                                    |
| Données spécifiques à ViaTrajectoire | Données issues du ROR                                                                                                    |
| Toutes les données                   | Aucune                                                                                                    |
| PERSO                                | NNEL                                                                                                    |
| Données spécifiques à ViaTrajectoire | Données issues du ROR                                                                                                    |
| Toutes les données                   | Aucune                                                                                                    |

| RESSOURCES ET SOINS                                                                                                    | TECHNIQUES                                                                                             |
|----------------------------------------------------------------------------------------------------|----------------------------------------------------------------------------------------------------|
| Données spécifiques à ViaTrajectoire                                                                                                    | Données issues du ROR                                                                                  |
| Equipements hors ROR<br>Actes spécifiques hors ROR<br>Procédures et prises en charge<br>protocolisées<br>Gardes et astreintes<br>Conventions et accords de<br>fonctionnement<br>Professions hors ROR | Equipements issus du ROR<br>Actes spécifiques issus du<br>ROR<br>Professions de santé issues<br>du ROR |

| FILIERE                              |                       |
|--------------------------------------|-----------------------|
| Données spécifiques à ViaTrajectoire | Données issues du ROR |
| Toutes les données                   | Aucune                |
| COUVERTURE GEOGR                     | APHIQUE               |
| Données spécifiques à ViaTrajectoire | Données issues du ROR |
| Toutes les données                   | Aucune                |
| HABILITATIO                          | NS                    |
| Données spécifiques à ViaTrajectoire | Données issues du ROR |
| Toutes les données                   | Aucune                |

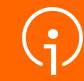

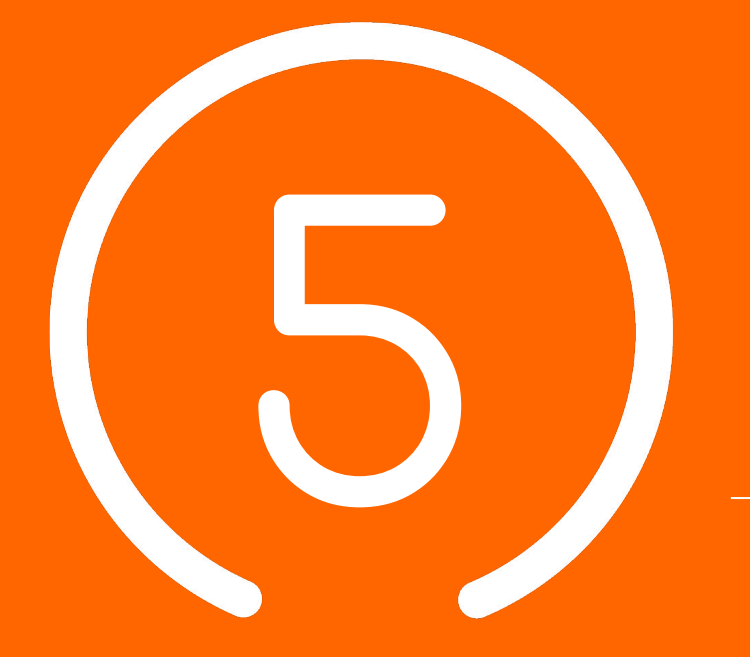

Utilisation du module Sanitaire versant Receveurs

#### Les unités receveuses sont :

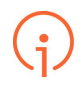

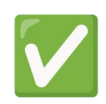

Déclarées et décrites dans l'annuaire ViaTrajectoire : thésaurus, ressources et compétences

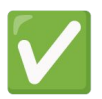

Synchronisées ou non avec le ROR

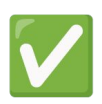

Responsables des admissions

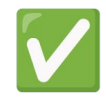

Aussi prescriptrices (pour la plupart)

|                                               | Та                        | ablea                                           | au o                                                | de bord du receveur                                                                                                    |                                             |                               |                                                                                                    |               |                                                                                                    | TDB                                          | Resp. admissions                                                                          |          |
|-----------------------------------------------|---------------------------|-------------------------------------------------|-----------------------------------------------------|----------------------------------------------------------------------------------------------------|---------------------------------------------|-------------------------------|----------------------------------------------------------------------------------------------------|---------------|----------------------------------------------------------------------------------------------------|----------------------------------------------|-------------------------------------------------------------------------------------------|----------|
| Aiscueil > S                                  | Sanitaire                 | ableau de bo                                    | ord do re                                           | aceveur mation mation                                                                                                    | mation                                      | rma                           | tion mation mation                                                                                             | mation        | mation                                                                                                    | rmation                                      | mation mation mation                                                                      | mation   |
|                                               |                           | Etablissem                                      | nent *                                              | CH LOUIS GIORGI - ORANGE (840000483)                                                                                                    |                                             |                               | •                                                                                                    | Nom du p      | patient                                                                                                    |                                              | Ouvrir demandes Ouvrir TDB                                                                |          |
|                                               |                           |                                                 | nité *                                              | Toutes les unités                                                                                                    |                                             |                               | •                                                                                                    | Dos           | sier n°                                                                                                    |                                              | Ouvrir demandes Ouvrir TDB                                                                |          |
|                                               |                           | St                                              | tatuts<br>icher les                                 | र्षे 💌 唑 唑 📦 🔞<br>s demandes désactivées par effet guichet unique                                                                                                    |                                             |                               |                                                                                                    |               |                                                                                                    |                                              |                                                                                           |          |
| Demandes e                                    | en cours                  | St<br>C Affi<br>Réinitia<br>Refusées            | tatuts<br>icher les<br>aliser Fil                   | Itrer<br>dmissions Archivées Annulées                                                                                                    |                                             |                               |                                                                                                    |               |                                                                                                    |                                              |                                                                                           | ± Expo   |
| Demandes e<br><u>N°</u>                       | en cours<br><u>Statut</u> | St<br>C Affir<br>Réinitia<br>Refusées<br>Urgent | tatuts<br>icher les<br>aliser Fil<br>Ar<br><u>A</u> | In demandes désactivées par effet guichet unique<br>trer<br>dmissions Archivées Annulées<br><u>Identité</u>                                                                                                    | Récept.                                     | Admiss.                       | Envoyée par                                                                                                    | Pb Infectieux | Pathologie                                                                                                    |                                              | Envoyée à                                                                                 | لى Expo  |
| Demandes e<br><u>N°</u><br>2040134            | en cours<br>Statut        | St<br>C Affi<br>Réinitia<br>Refusées<br>Urgent  | tatuts<br>icher les<br>aliser Fil<br>Ar<br><u>A</u> | a demandes désactivées par effet guichet unique<br>trer<br>dmissions Archivées Annulées<br><u>Identité</u><br>M DEUX Marie (43 ans)                                                                                                    | Récept.           24 avr.                   | Admiss.<br>26 avr.            | <u>Envoyée par</u><br>CH HENRI DUFFAUT - AVIGNON — A1N REANIMATI                                               | Pb Infectieux | Pathologie<br>Insuffisances respiratoires chroniques,<br>Exacerbation sans complica                                                                               | asthmes et<br>tion                           | Envoyée à                                                                                 | ± Expor  |
| Demandes e<br><u>N°</u><br>2040134<br>2040655 | en cours<br>Statut        | St<br>Affli<br>Réinitia<br>Refusées<br>Urgent   | tatuts<br>icher les<br>aliser Fil<br>Ar             | Image: Second Second | Récept.           24 avr.           24 avr. | Admiss.<br>26 avr.<br>27 avr. | <u>Envoyée par</u><br>CH HENRI DUFFAUT - AVIGNON — A1N REANIMATI<br>CH HENRI DUFFAUT - AVIGNON — CHIRURGIE GEN | Pb Infectieux | Pathologie<br>Insuffisances respiratoires chroniques,<br>Exacerbation sans complica<br>Cancers broncho-pulmonaires et plèvre<br>Complications de la chirurgie tho | asthmes et<br>lion<br>(Problèmes<br>racique. | Envoyée à<br>Soins de Suite & Réadaptation ORANGE<br>Soins de Suite & Réadaptation ORANGE | ± Export |

| >Accueil >  | Sanitaire off | Etablissen<br>U<br>S<br>Affri<br>Refusées | ord dorr<br>ment *<br>Inité *<br>Itatuts<br>icher les<br>aliser Fil | sceveur mation mation mation<br>CH LOUIS GIORGI - ORANGE (840000483)<br>Toutes les unités<br>Chi coults des désactivées par effet guichet unique<br>trer<br>dmissions Archivées Annulées | -mation                     |                | tion metion metion metion                                                                                        | noation<br>Nom du j<br>Dos        | mation mation mation mation site n°                                                           | Ouvrir demandes Ouvrir TDB                                       | t Export |
|-------------|---------------|-------------------------------------------|---------------------------------------------------------------------|----------------------------------------------------------------------------------------------------|-----------------------------|----------------|----------------------------------------------------------------------------------------------------|-----------------------------------|-----------------------------------------------------------------------------------------------|------------------------------------------------------------------|----------|
| <u>N°</u>   | Statut        | Urgent                                    | <u>A</u>                                                            | Identité                                                                                                    | Récept.                     | Admiss.        | Envoyée par                                                                                                    | Pb Infectieux                     | Pathologie                                                                                    | Envoyée à                                                        |          |
| 2040134     | -             |                                           |                                                                     | M DEUX Marie (43 ans)                                                                                                    | 24 avr.                     | 26 avr.        | CH HENRI DUFFAUT - AVIGNON - A1N REANIMATI                                                                       |                                   | Insuffisances respiratoires chroniques, asthmes et<br>Exacerbation sans complication          | Soins de Suite & Réadaptation ORANGE                             | Pê       |
| 2040655     | -             |                                           |                                                                     | Mme VENTEU Fleur (58 ans)                                                                                                    | 24 avr.                     | 27 avr.        | CH HENRI DUFFAUT - AVIGNON — CHIRURGIE GEN                                                                       |                                   | Cancers broncho-pulmonaires et plèvre (Problèmes<br>Complications de la chirurgie thoracique. | Soins de Suite & Réadaptation ORANGE                             | De       |
| 2040654     | -             |                                           |                                                                     | Mme VENTEUX Fleur (58 ans)                                                                                                    | 24 avr.                     | 25 avr.        | CH HENRI DUFFAUT - AVIGNON — CHIRURGIE GEN                                                                       |                                   | Insuffisances respiratoires chroniques, asthmes et<br>Exacerbation sans complication          | Soins de Suite & Réadaptation ORANGE                             | Pè       |
| nore de les | sandto . o    |                                           |                                                                     |                                                                                                    | _                           |                |                                                                                                    |                                   |                                                                                               |                                                                  |          |
|             |               | Fi                                        | iltre:<br>des l                                                     | 1<br>s en fonction<br>nabilitations                                                                                                    | 2<br>es sur le<br>e la dema | statut<br>inde | Différents statuts<br>- DA en attente de<br>- DA lue<br>- DA ayant reçu un<br>- DA acceptée<br>- Accord confirmé | sont disp<br>réponse<br>accord de | onibles :<br>e principe                                                                       | <b>3</b><br>Recherche d'un<br>dossier dans le<br>tableau de bord |          |

| > Aiscueil > S | Sanitaire | ableau de bo | nd do rea         | ceveur mation mation mation          | mation  | -ma     | tion mation mation mation                  | mation        | mation mation mation                                                                          | mation mation mation                 | mation i   |
|----------------|-----------|--------------|-------------------|--------------------------------------|---------|---------|--------------------------------------------|---------------|-----------------------------------------------------------------------------------------------|--------------------------------------|------------|
|                |           | Etablissem   | ent *             | CH LOUIS GIORGI - ORANGE (840000483) |         |         | •                                          | Nom du pa     | atient                                                                                        | Ouvrir demandes Ouvrir TDB           | Ĭ          |
|                |           | U            | nité *            | Toutes les unités                    |         |         |                                            | Dossi         | ier n°                                                                                        | Ouvrir demandes Ouvrir TDB           |            |
|                |           | St           | atuts             | S (1)                                |         |         |                                            |               |                                                                                               |                                      |            |
|                |           |              | cher les          | d tivées par effet guichet unique    |         |         |                                            |               |                                                                                               |                                      |            |
| -              |           | Pantit       | liser <u>eilt</u> | rer                                  |         |         |                                            |               |                                                                                               |                                      |            |
| Demandes e     | en cours  | Refusées     | Ad                | missions Archivées Annulées          |         |         |                                            |               |                                                                                               |                                      | Ł Exporter |
| <u>N°</u>      | Statut    | Urgent       | <u>A</u>          | Identité                             | Récept. | Admiss. | Envoyée par                                | Pb Infectieux | Pathologie                                                                                    | Envoyée à                            |            |
| 2040134        | -         |              |                   | M DEUX Marie (43 ans)                | 24 avr. | 26 avr. | CH HENRI DUFFAUT - AVIGNON — A1N REANIMATI |               | Insuffisances respiratoires chroniques, asthmes et<br>Exacerbation sans complication          | Soins de Suite & Réadaptation ORANGE | Pð         |
| 2040655        | -         |              |                   | Mme VENTEU Fleur (58 ans)            | 24 avr. | 27 avr. | CH HENRI DUFFAUT - AVIGNON — CHIRURGIE GEN |               | Cancers broncho-pulmonaires et plèvre (Problèmes<br>Complications de la chirurgie thoracique. | Soins de Suite & Réadaptation ORANGE | PB         |
| 2040654        |           |              |                   | Mme VENTEUX Fleur (58 ans)           | 24 avr. | 25 avr. | CH HENRI DUFFAUT - AVIGNON — CHIRURGIE GEN |               | Insuffisances respiratoires chroniques, asthmes et<br>Exacerbation sans complication          | Soins de Suite & Réadaptation ORANGE | Pè         |

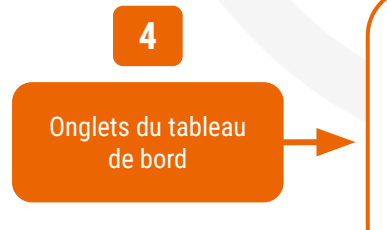

Les demandes sont classées en 5 onglets, en fonction de leur état d'avancement :

- Demandes en cours
- Demandes refusées
- Demandes d'admission
- Demandes archivées
- Demandes annulées

5

Possibilité d'exporter le tableau de bord

| > Alscueil > S | Sanitaire  | ableau de b     | ord don   | eceveur mation mation mation                  | mation  | rma     | tion mation mation mation                  | mation        | mation mation mation                                                                          | mation mation mation                 | matan i    |
|----------------|------------|-----------------|-----------|-----------------------------------------------|---------|---------|--------------------------------------------|---------------|-----------------------------------------------------------------------------------------------|--------------------------------------|------------|
| · .            |            | Etablissen      | nent *    | CH LOUIS GIORGI - ORANGE (840000483)          |         |         | •                                          | Nom du p      | atient                                                                                        | Ouvrir demandes Ouvrir TDB           |            |
|                |            | U               | nité *    | Toutes les unités                             |         |         | •                                          | Doss          | ier n°                                                                                        | Ouvrir demandes Ouvrir TDB           |            |
|                |            | S               | tatuts    |                                               |         |         |                                            |               |                                                                                               |                                      |            |
|                |            | 🗆 Affi          | cher les  | demandes désactivées par effet guichet unique |         |         |                                            |               |                                                                                               |                                      |            |
| -              |            | <u>Réinitia</u> | aliser Fi | trer                                          |         |         |                                            |               |                                                                                               |                                      |            |
| Demandes e     | en cours   | Refusées        | A         | dmissions Archivées Annulées                  |         |         | •                                          |               |                                                                                               |                                      | ± Exporter |
| <u>N°</u>      | Statut     | <u>Urgent</u>   | <u>A</u>  | Identité                                      | Récept. | Admiss. | Envoyée par                                | Pb Infectieux | Pathologie                                                                                    | Envoyée à                            |            |
| 2040134        |            |                 |           | M DEUX Marie (43 ans)                         | 24 avr. | 26 avr. | CH HENRI DUFFAUT - AVIGNON — A1N REANIMATI |               | Insuffisances respiratoires chroniques, asthmes et<br>Exacerbation sans complication          | Soins de Suite & Réadaptation ORANGE | Pê         |
| 2040655        | -          |                 |           | Mme VENTEU Fleur (58 ans)                     | 24 avr. | 27 avr. | CH HENRI DUFFAUT - AVIGNON — CHIRURGIE GEN |               | Cancers broncho-pulmonaires et plèvre (Problèmes<br>Complications de la chirurgie thoracique. | Soins de Suite & Réadaptation ORANGE | Pe         |
| 2040654        | -          |                 |           | Mme VENTEUX Fleur (58 ans)                    | 24 avr. | 25 avr. | CH HENRI DUFFAUT - AVIGNON — CHIRURGIE GEN |               | Insuffisances respiratoires chroniques, asthmes et<br>Exacerbation sans complication          | Soins de Suite & Réadaptation ORANGE | De         |
| Nombre de rési | ultats : 3 |                 |           |                                               |         |         |                                            |               |                                                                                               |                                      |            |

6

Tableau de bord avec une ligne par dossier Chaque dossier est identifié par les informations suivantes :

- Numéro de dossier
- Statut de la demande
- Urgence de la demande (indicateur "Plan blanc" 🛕 )
- Demande anticipée (date)
- Identité du demandeur

- Date de la réception de la demande
- Date d'admission (initiale souhaitée/souhaitée/prévue réelle)
- Informations sur le Prescripteur
- Pathologie principale (Famille/Sous-Famille/Détail)
- Autres unités receveuses contactées
- Autres fonctionnalités : impression, note, messagerie, relance, etc.

| > Aiccueil > : | Sanitaire  | bleau de b | ord do re  | eceveur mation mation mation                  | mation  | ma      | tion mation mation math                     | mation        | mation mation mation                                                                          | mation mation mation                 | mation i   |
|----------------|------------|------------|------------|-----------------------------------------------|---------|---------|---------------------------------------------|---------------|-----------------------------------------------------------------------------------------------|--------------------------------------|------------|
|                |            | Etablissen | nent *     | CH LOUIS GIORGI - ORANGE (840000483)          |         |         | •                                           | Nom du p      | atient                                                                                        | Ouvrir demandes Ouvrir TDB           |            |
|                |            | U          | Jnité *    | Toutes les unités                             |         |         | -                                           | Dos           | ier n°                                                                                        | Ouvrir demandes Ouvrir TDB           |            |
|                |            | S          | tatuts     | <u>E99900</u>                                 |         |         |                                             |               |                                                                                               |                                      |            |
|                |            | 🗆 Affi     | icher les  | demandes désactivées par effet guichet unique |         |         |                                             |               |                                                                                               |                                      |            |
|                |            | Réinitia   | aliser Fil | trer                                          |         |         |                                             |               |                                                                                               |                                      |            |
| Demandes e     | en cours   | Refusées   | A          | Imissions Archivées Annulées                  |         |         |                                             |               |                                                                                               |                                      | Ł Exporter |
| <u>N°</u>      | Statut     | Urgent     | <u>A</u>   | Identité                                      | Récept. | Admiss. | Envoyée par                                 | Pb Infectieux | Pathologie                                                                                    | Envoyée à                            |            |
| 2040134        | 1          |            |            | M DEUX Marie (43 ans)                         | 24 avr. | 26 avr. | CH HENRI DUFFAUT - AVIGNON — A1N REANIMATI. |               | Insuffisances respiratoires chroniques, asthmes et<br>Exacerbation sans complication          | Soins de Suite & Réadaptation ORANGE | Pe         |
| 2040655        |            |            |            | Mme VENTEU Fleur (58 ans)                     | 24 avr. | 27 avr. | CH HENRI DUFFAUT - AVIGNON — CHIRURGIE GEN  | -             | Cancers broncho-pulmonaires et plèvre (Problèmes<br>Complications de la chirurgie thoracique. | Soins de Suite & Réadaptation ORANGE | Pe         |
| 2040654        | <u>۲</u> ۳ |            |            | Mme VENTEUX Fleur (58 ans)                    | 24 avr. | 25 avr. | CH HENRI DUFFAUT - AVIGNON — CHIRURGIE GEN  | •             | Insuffisances respiratoires chroniques, asthmes et<br>Exacerbation sans complication          | Soins de Suite & Réadaptation ORANGE | Pð         |

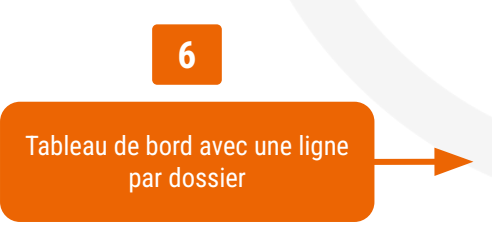

Autres informations présentes dans le tableau de bord receveur :

- Impression du dossier depuis le tableau de bord 🗎
- Notes internes vides ou renseignées par le service prescripteur
- Pièces-jointes associées au dossier visibles depuis le TDB 🧕
- Messages non-lus attachés à une demande d'admission 🛛 🖻 📄
- Présence d'un dossier Grand Âge lié au dossier sanitaire 🖪
- Le dossier fait l'objet d'une relance 🌍
- L'unité receveuse peut relancer le prescripteur (DA acceptée) 💱
- Possibilité d'attester de l'arrivée du patient depuis le tableau de bord 🔝

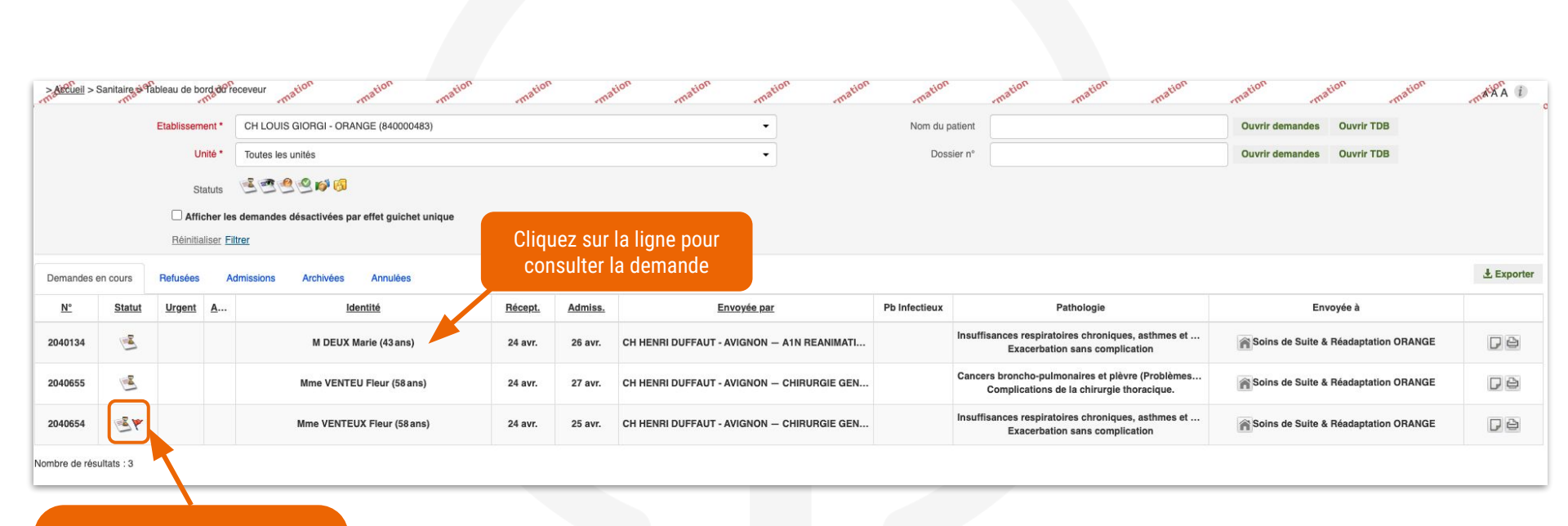

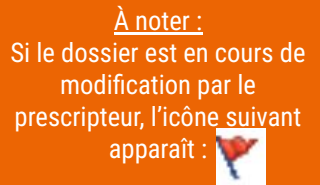

### Consulter une demande reçue

Informations sur la demande avec affichage des ressources manquantes ou non renseignées dans l'unité receveuse

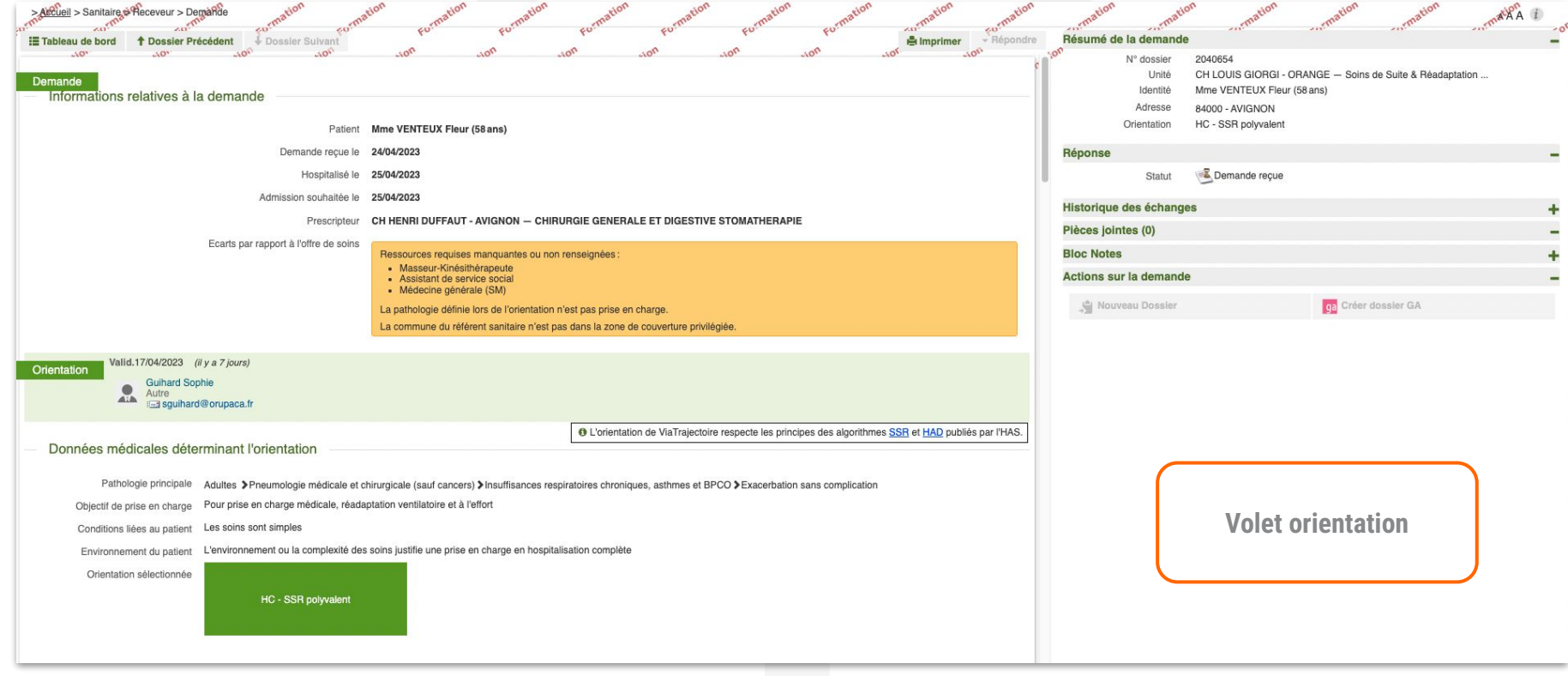

#### Consulter une demande reçue

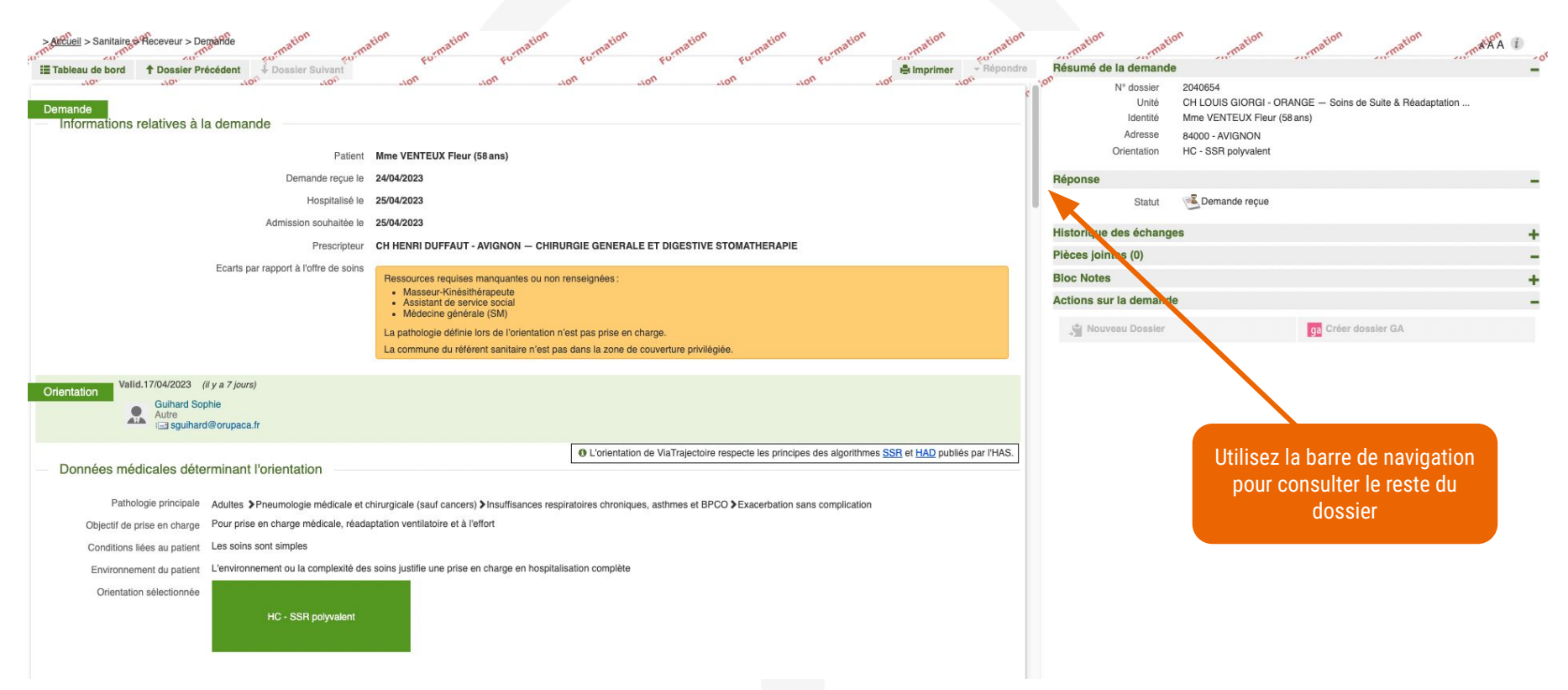

### Consulter une demande reçue

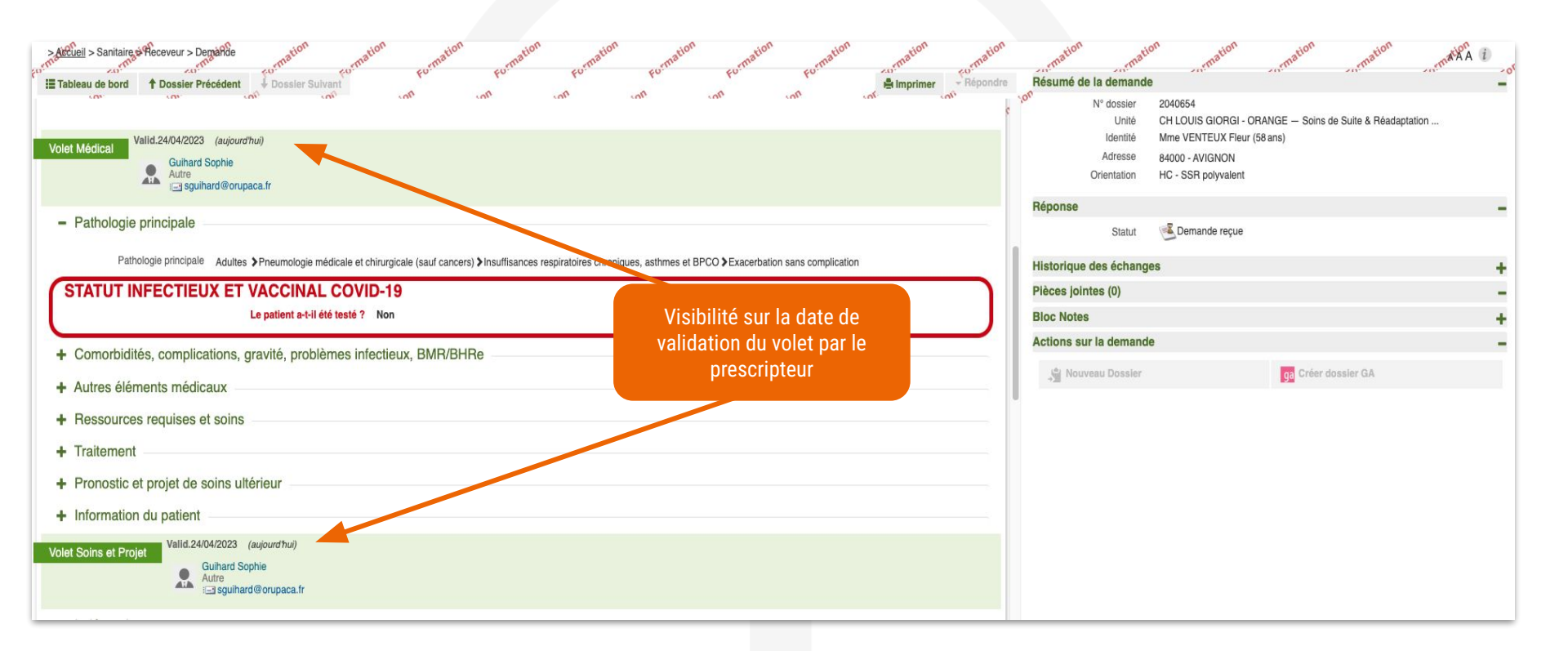

## Répondre à une demande

| Additional > Sanitaing & Rocevour > Densifies     Tossier Précédent     Densier Suivant     Dennande     Informations relatives à la demande     Patient     Demande reçue le     Hospitalies le     Admission souhaitée le     Préscripteur                                                                                                    | SUON BUTTERSTUDE BUTTERSTUDE BUTTERSTUDE BUTTERSTUDE BUTTERSTUDE<br>NON JON JON JON JON JON JON JON PUT<br>Mme VENTEUX Fleur (58ans)<br>24/04/2023<br>25/04/2023<br>25/04/2023<br>25/04/2023                                                                                                    | The Party of State of State of | Résumé de la demande<br>N° dossier<br>L'énité<br>M' dossier<br>N° dossier<br>N° d | Angelion Angelion Ang |
|----------------------------------------------------------------------------------------------------|----------------------------------------------------------------------------------------------------|----------------------------------------------------------------------------------------------------|----------------------------------------------------------------------------------------------------|----------------------------------------------------------------------------------------------------|
| Ecarts par rapport à l'offre de soins                                                                                                    | Ressources requises manquantes au non renseignées :<br>Masseur-Kindsilbrarpoute<br>Assistant de service social<br>Medecine générale (SM)<br>La pathologie définie lors de l'orientation n'est pas prise en charge.<br>La commune du référent sanitaire n'est pas dans la zone de couverture privilégiée. |                                                                                                    | Pièces jointes (0)<br>Bloc Notes<br>Actions sur la demande                                                                                                    | Ge Créer dossier GA                                                                                                    |
| Orientation       Valid.1700/f2023       (if y a 7 jours)         Surfard Sophie       Surfard Sophie         Autre Sophie       Surfard Sophie         Biglishard@orupaca.it       Biglishard@orupaca.it         Données médicales déterminant l'orientation       Aduites > Pneumologie médicale et to         Pathologie principale       Aduites > Pneumologie médicale et to         Opigetif de prise en charge médicale, réade       Conditions liées au patient         Conditions liées au patient       Les soins sont simples         Environnement du patient       L'environnement ou la complexité de         Orientation sélectionnée       HC - SSR polyvalent | L'orientation de ViaTrajectoire respect<br>chirurgicale (sauf cancers) > insuffisances respiratoires chroniques, asthmes et BPCO >Exe<br>aptation ventilatoire et à l'effort<br>s soins justifie une prise en charge en hospitalisation complète                                                         | e les principes des algorithmes <u>SSR</u> et <u>HAD</u> publiés par ITHAS.                                                                                                    |                                                                                                    | Une fois la demande<br>consultée, <b>une réponse peut<br/>être apportée</b>                                                                                                    |
|                                                                                                    |                                                                                                    |                                                                                                    | L'u<br>Series - Ac<br>Series - Fo<br>Series - En                                                                                                    | nité receveuse répond en :<br>cceptant la demande<br>ormulant un accord de principe<br>o refusant la demande                                                                                                    |

#### Répondre à une demande

#### REFUSER LA DEMANDE

#### Motif\* Motifs de refus liés aux possibilités du receveur

- O Les soins requis dépassent les possibilités de l'établissement.
- O L'âge du patient ne correspond pas à l'agrément de l'établissement ou de l'unité de soins.
- O Malgré une indication incontestable, aucune place ne sera disponible dans un délai raisonnable.
- O Il n'y a pas de disponibilité pour une prise en charge sur la période demandée.
- O L'offre de soins de l'établissement ne correspond pas aux besoins du patient.
- O Notre offre de soins est temporairement modifiée.
- Une demande similaire existe déjà (doublon).

#### Motifs de refus liés au prescripteur

- O Le prescripteur n'a pas confirmé l'accord initial.
- O La rédaction du dossier ne permet pas de se prononcer.

#### Motifs de refus liés au patient / à sa situation / à ses besoins de santé

- O L'HAD n'est pas acceptée par l'établissement médico-social hébergeant le patient.
- O Le patient ou sa famille n'est pas domicilié sur le territoire de recrutement de l'établissement.
- O Le patient, tel que décrit, relève d'un autre type de prise en charge.
- O Une autre structure ou une autre organisation est déjà en place autour du patient et répond à ses besoins.
- O Le patient ou son entourage refuse l'établissement proposé.
- O Le niveau de soins requis n'exige pas ce type d'établissement, une autre orientation est préférable.
- Il n'y a pas de médecin traitant ou le médecin traitant a émis un avis défavorable pour une prise en charge en HAD.
- O Il n'y a pas de droits ouverts à l'assurance maladie ou pas de prise en charge financière.
- O Après évaluation, l'environnement ne permet pas une prise en charge en HAD
- O Après évaluation, l'incertitude de l'évolution à court terme ne permet pas d'élaborer un projet de réadaptation

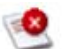

En cas de demande refusée, un motif doit obligatoirement être indiqué.

### Répondre à une demande

| nartir du                                                                                               | JJ/MM/AAAA       | et le    | JJ/MM/AAA | A                   |              |   |
|----------------------------------------------------------------------------------------------------|------------------|----------|-----------|---------------------|--------------|---|
|                                                                                                    | 🔲 Envoi d'un con | sultant  |           |                     |              |   |
| Conditions / commentaires : *                                                                           | (Max. 1000 cara  | actères) |           |                     | le           |   |
|                                                                                                    |                  |          |           | nregistrer la répo  | onse Annuler | - |
|                                                                                                    |                  |          |           | in egistier in repo | inse minuter |   |
|                                                                                                    |                  |          |           |                     |              | _ |
| PTATION DU PATIENT                                                                                      |                  |          |           |                     |              |   |
| PTATION DU PATIENT<br>Admission possible le * 28/02                                                     | y2022            |          |           |                     |              |   |
| PTATION DU PATIENT<br>Admission possible le * 28/02<br>: le prescripteur n'a pas renseigné de date d'ho | y2022 🗃          | nt.      |           |                     |              |   |

En cas d'accord de principe, les conditions de l'accord doivent obligatoirement être renseignées. Vous pouvez également ajouter un commentaire et la période d'admission envisagée.

#### 0

En cas d'acceptation, la date d'admission doit obligatoirement être renseignée. Vous pouvez également ajouter un commentaire et préciser les conditions de l'acceptation.

### Finaliser la demande

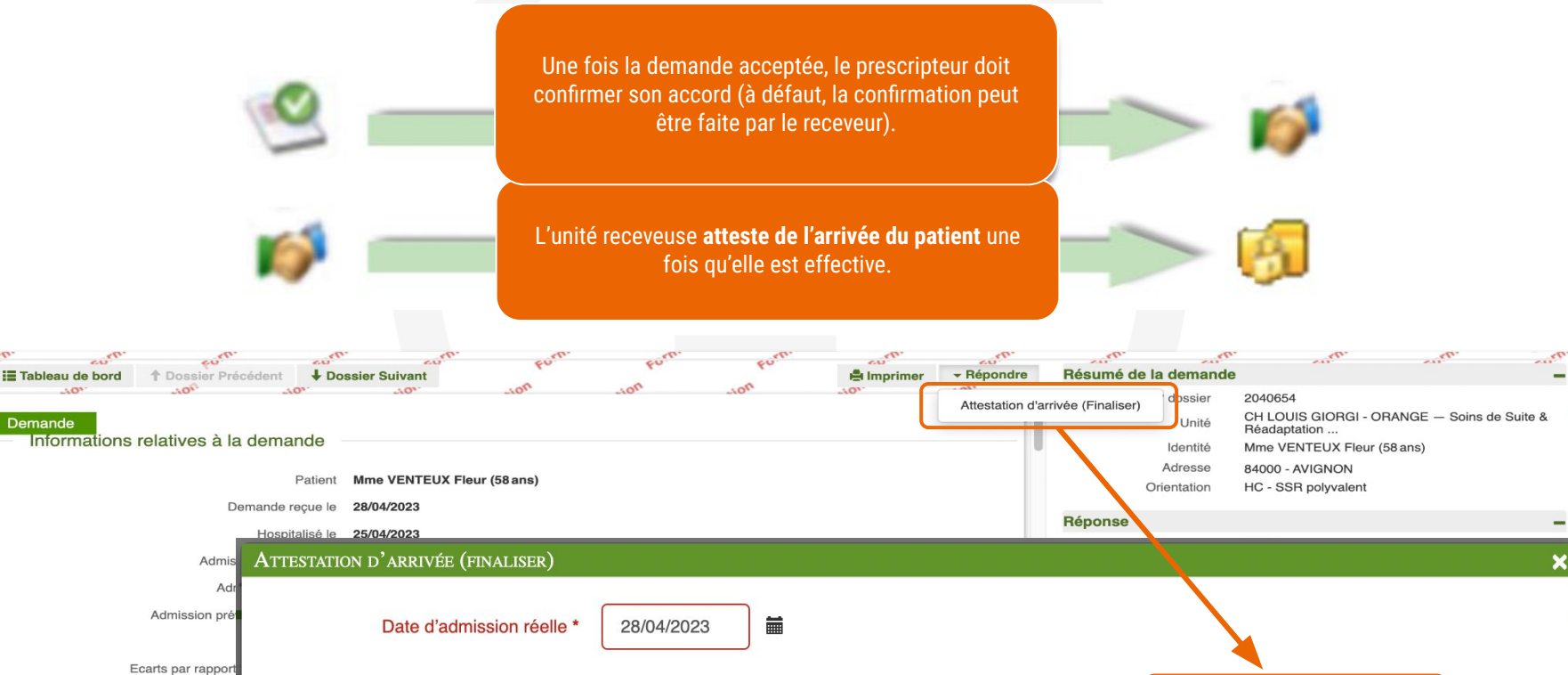

La pathologie delinie lors de l'orientation n'est pas prise en charge

Attestation d'arrivée (finaliser) Annuler

34

### Attester de l'arrivée du patient

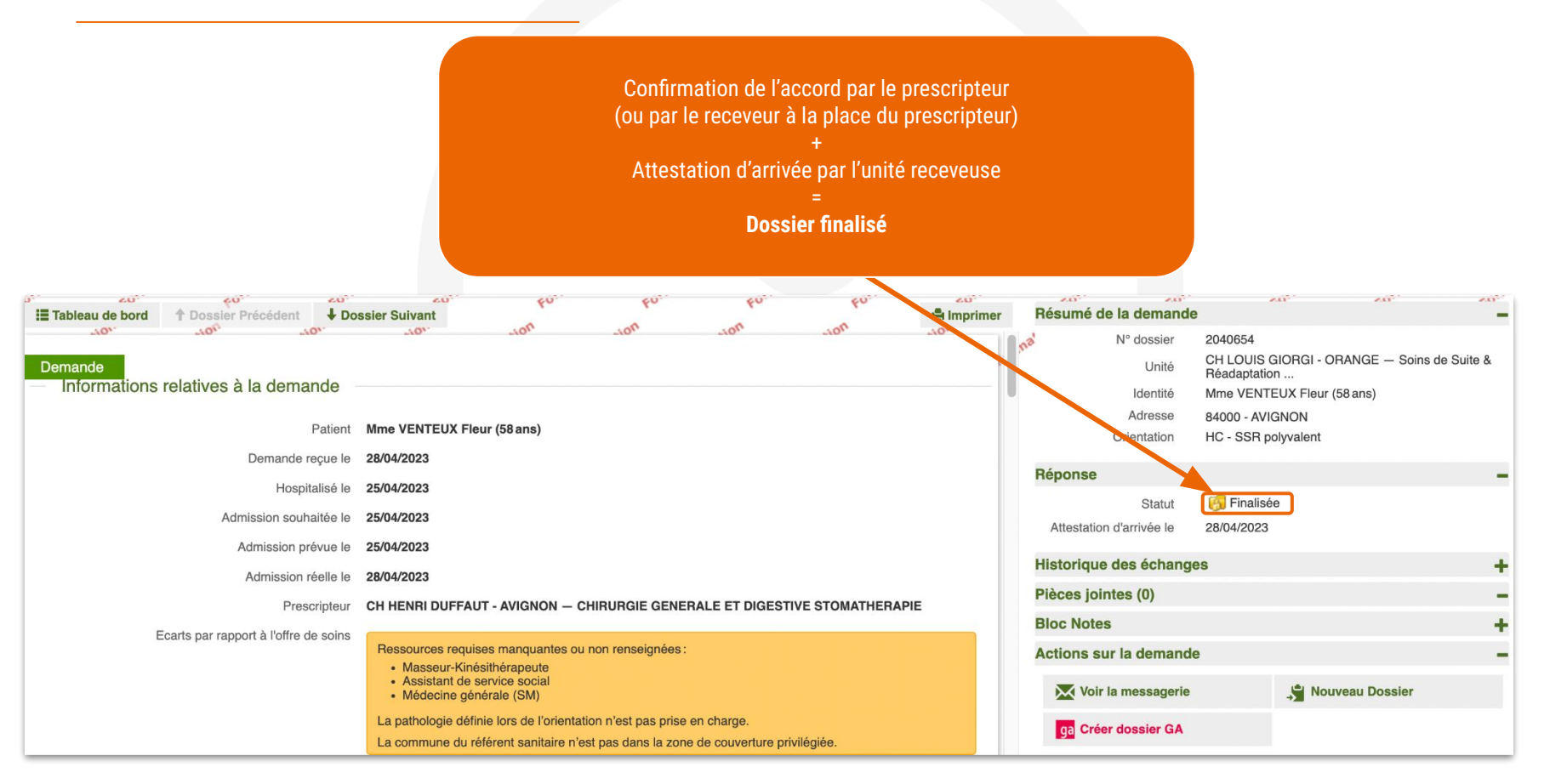

## Circuit d'une demande d'admission

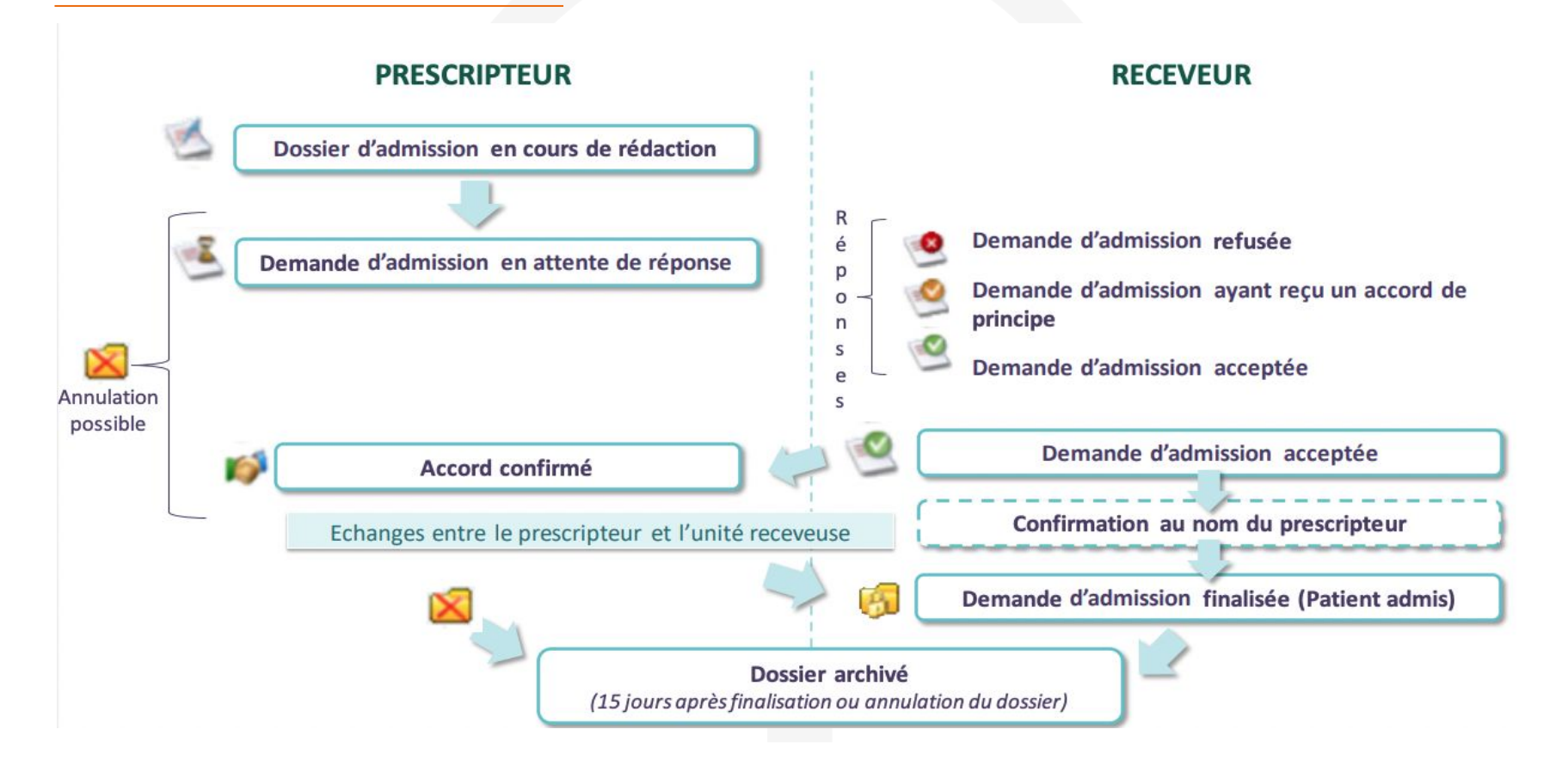

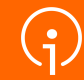

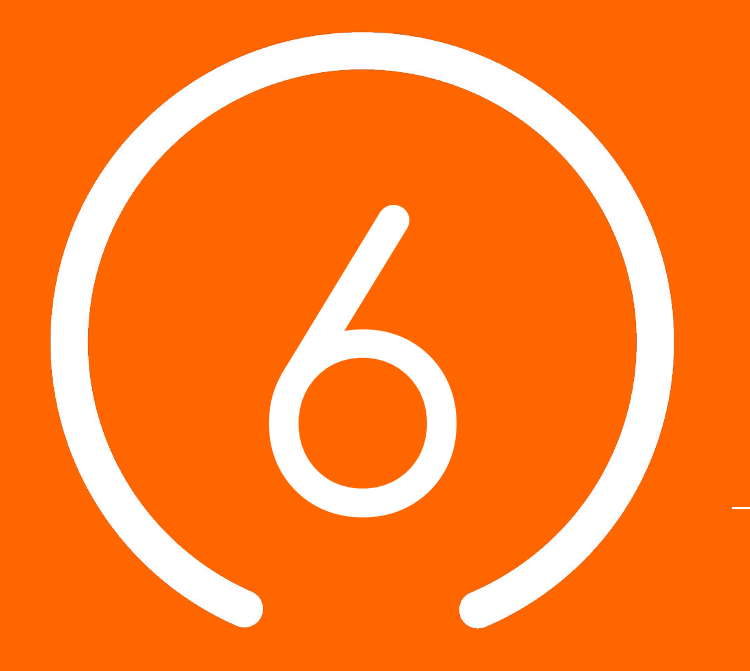

# Observatoire Requêtes disponibles

#### <u>Critères d'alimentation et d'archivage de la base Statistique :</u>

Les documents statistiques proposés sont issues d'une **base de données anonymisées t**ype « infocentre » constituée à partir de l'environnement de Production ViaTrajectoire par un **chargement hebdomadaire des données du module sanitaire** (nuit de mardi à mercredi). Cette base est alimentée par les **prescriptions archivées**.

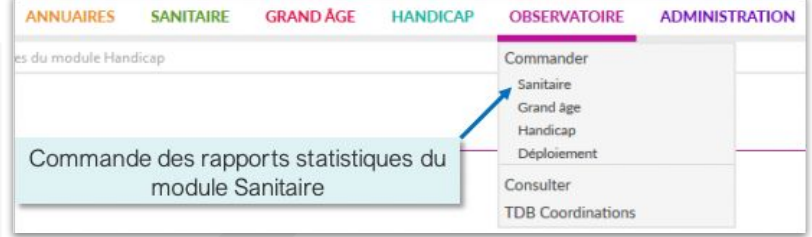

<u>Nota bene</u> :

- Ce sont les prescriptions finalisées ou annulées qui sont archivées.
- Archivage : 15 jours après la date de finalisation ou d'annulation du dossier.
- La commande de statistiques doit être anticipée : celles-ci sont accessibles quelques heures après la commande dans l'onglet « Observatoire », « Consulter ».

### **Observatoire Sanitaire**

| Documents disponibles                                             | (Données du 27/02/2018)                                                                                                    |          |           |
|-------------------------------------------------------------------|----------------------------------------------------------------------------------------------------|----------|-----------|
| Unité                                                             |                                                                                                    |          |           |
| 😠 Prescripteur - Unité : Flux, in                                 | Coordination - Agence                                                                                                    |          |           |
| 🕒 Prescripteur - Unité : Profil p                                 | Prescripteur - Coordination ARS : Tableau de bord (FPA023)                                                                          | Modifier | Commander |
| Prescripteur - Unité : Séjours<br>Receveur - Unité: Flux, indic   | B Prescripteur – Coordination ARS : Flux, indicateurs de gestion, besoins non couverts, etc. (FPA008)                               | Modifier | Commander |
| 🐵 Receveur - Unité: Profil patie                                  | Prescripteur – Coordination ARS : Etude des dossiers avec demandes d' expertises (FPA025)                                           | Modifier | Commander |
| Structure                                                         | Prescripteur – Coordination ARS : Activité des groupes experts (Profil patient des prescriptions traitées par les experts) (FPA026) | Modifier | Commander |
| Prescripteur - structure : Tab     Prescripteur - structure : Tab | B Prescripteurs - Coordination ARS: Analyse par origine et age des patients (FPA027)                                                | Modifier | Commander |
| Prescripteur - structure: Flux                                    | Receveur - Coordination ARS : Tableau de bord (FPA024)                                                                              | Modifier | Commander |
| 🕞 Prescripteur - structure : Pro                                  | Receveur - Coordination ARS : Flux, indicateurs de gestion, besoins non couverts, etc. (FPA011)                                     | Modifier | Commander |
| Receveur - structure : Tablea                                     | Receveurs - Coordination ARS : Analyse par origine et age des patients (FPA017)                                                     | Modifier | Commander |
| Receveur - structure : Flux, i                                    | Coordination: Etude d'une filière par origine des patients (FPA018)                                                                 | Modifier | Commander |
| 😄 Receveur - structure : Profil                                   | Coordination : Tableau de bord Analyse BMR BHRe+Bilan (FPA028)                                                                      | Modifier | Commander |
| 🕒 Receveur - Structure : Etude                                    | B Offre SSR - Coordination ARS : Filière par pathologie (FPA003)                                                                    | Modifier | Commander |
| Coordination - Agence                                             | Offre SSR - Coordination ARS : Filière par discipline d'équipement (FPA002)                                                         | Modifier | Commander |

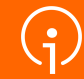

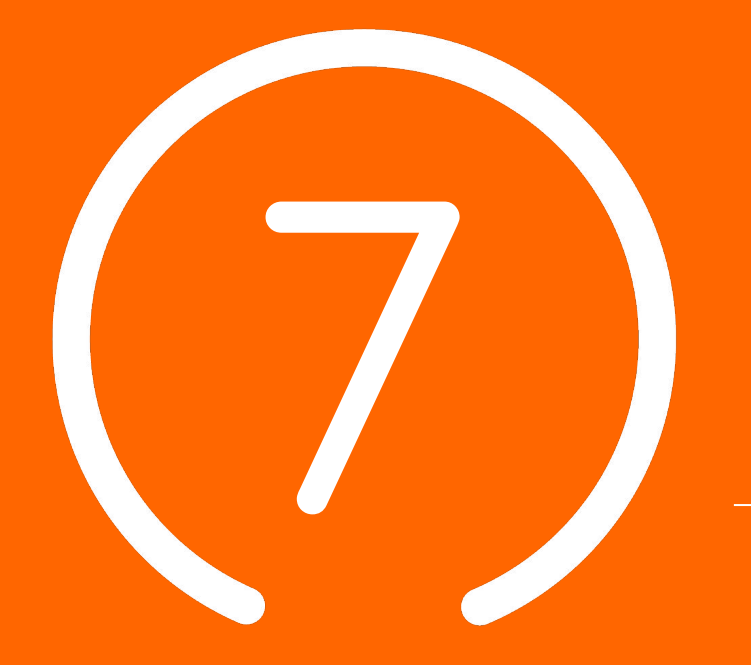

# Conclusion et temps d' échange

Création d'unité :

- Le référent unité obligatoire sur ViaTrajectoire mais à renseigner sur le ROR
- Veiller à ce qu'au moins un professionnel soit habilité pour recevoir les dossiers (rôle Responsable des admissions)

Fermeture d'unité :

- S'assurer qu'il n'y a pas de dossier en cours sur ViaTrajectoire
- Veiller à ce que l'unité soit fermée sur le ROR et sur ViaTrajectoire

## Centre de services pour l'assistance fonctionnelle

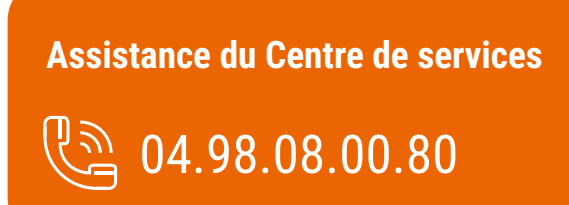

#### Assistance du Centre de services

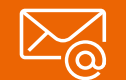

viatrajectoire@iess.fr

Possibilité de contacter le CDS via le <u>portail de santé PACA</u> : Cliquez sur «<u>? besoin d'aide</u> » puis sur "<u>accéder au formulaire de</u> <u>contact</u>"

**Une question ?** 

Visitez le site d'aide en ligne : https://tutos.iess.fr/viatrajectoire-sanita ire/

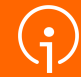

**Merci** de votre **attention**